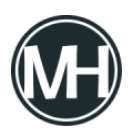

Para este sencillo programa sólo se necesita conocer el año de nacimiento y el año actual, para eso, se utilizarán controles numéricos.

Para mostrar el resultado, se utiliza un indicador numérico y adicionalmente se agregó una barra progresiva.

×

Como se puede observar en la imagen, el código es muy sencillo, se resta el año de nacimiento al año actual y el resultado se manda al indicador numérico y a la barra progresiva, misma que hay que cambiar a indicador dándole clic derecho.

Se puede utilizar un ciclo while para que el programa se mantenga en ejecución hasta que se presione el botón de stop.

Video demostrativo